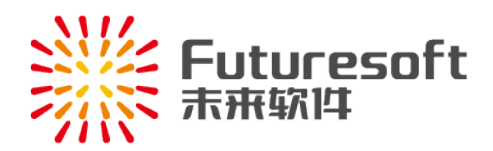

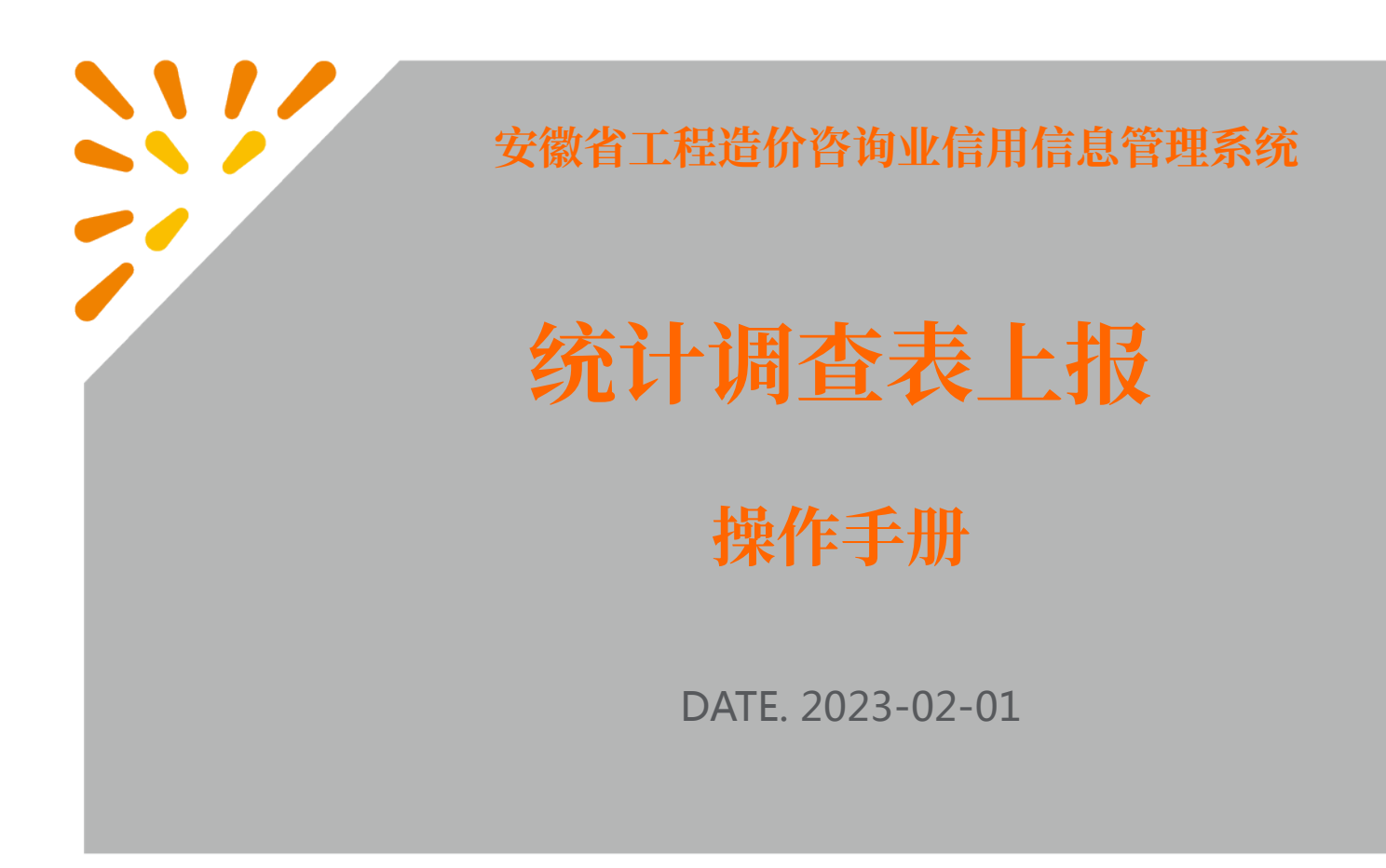

www.futuresoft.com.cn

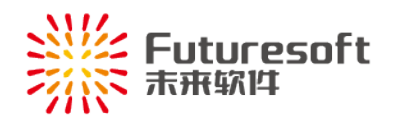

南京未来高新技术有限公司

## 目录

| -, | 系统登录             | 2  |
|----|------------------|----|
| 二、 | 统计调查表上报          | 6  |
|    | (一)新建统计调查表       | 6  |
|    | (二)填写统计调查表       | 7  |
|    | (三)上报统计调查表       | 7  |
|    | (四)打印统计调查表       | 8  |
|    | (五)撤回统计调查表       | 9  |
| 三、 | 联系方式             |    |
|    | (一) 省市联系方式       | 10 |
|    | (二) 系统操作技术支持联系方式 | 10 |
|    |                  |    |

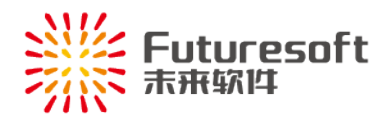

## 一、 系统登录

省内企业使用浏览器访问 http://dohurd.ah.gov.cn/,进入如下图所示页面:

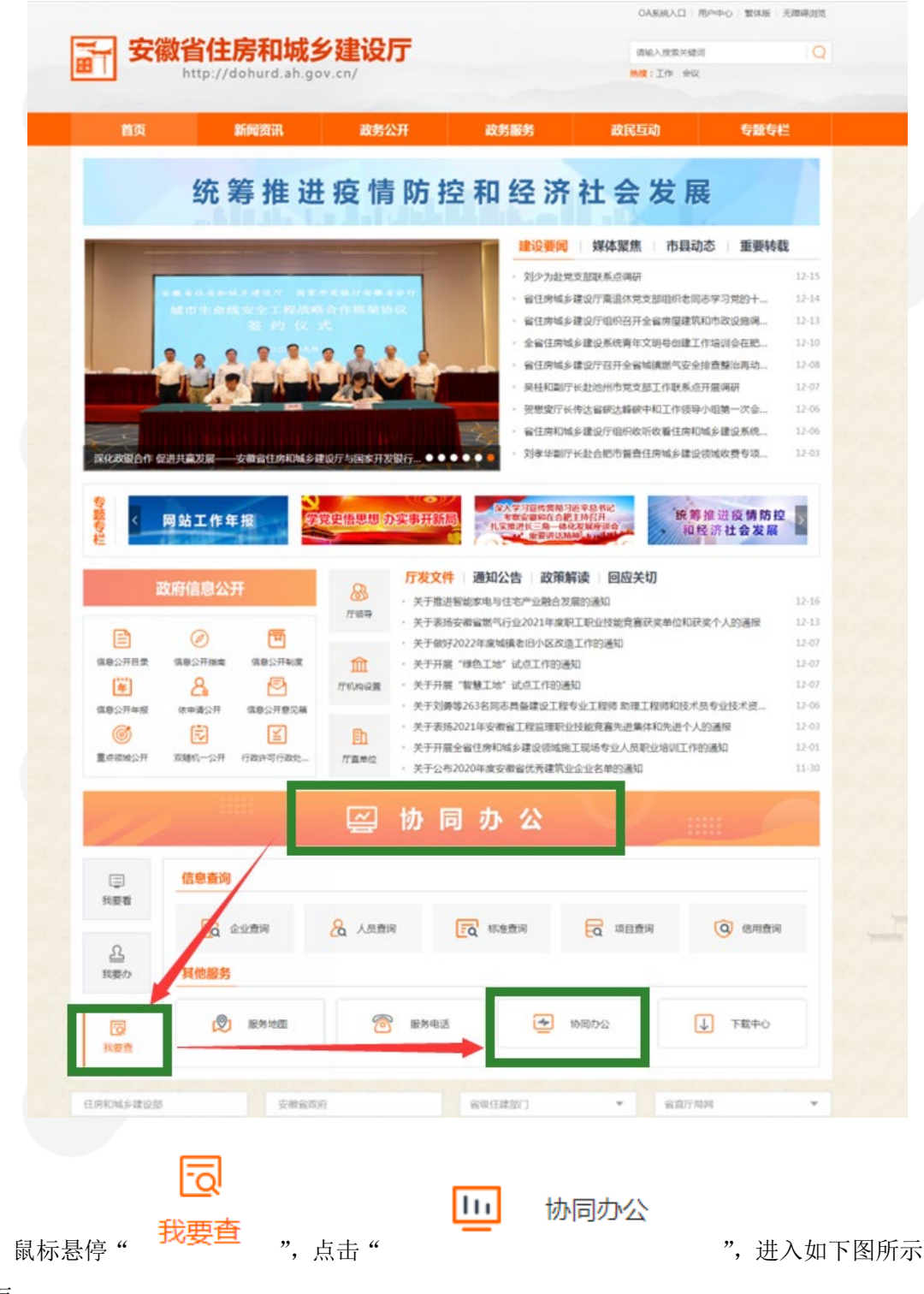

页面:

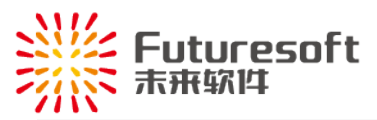

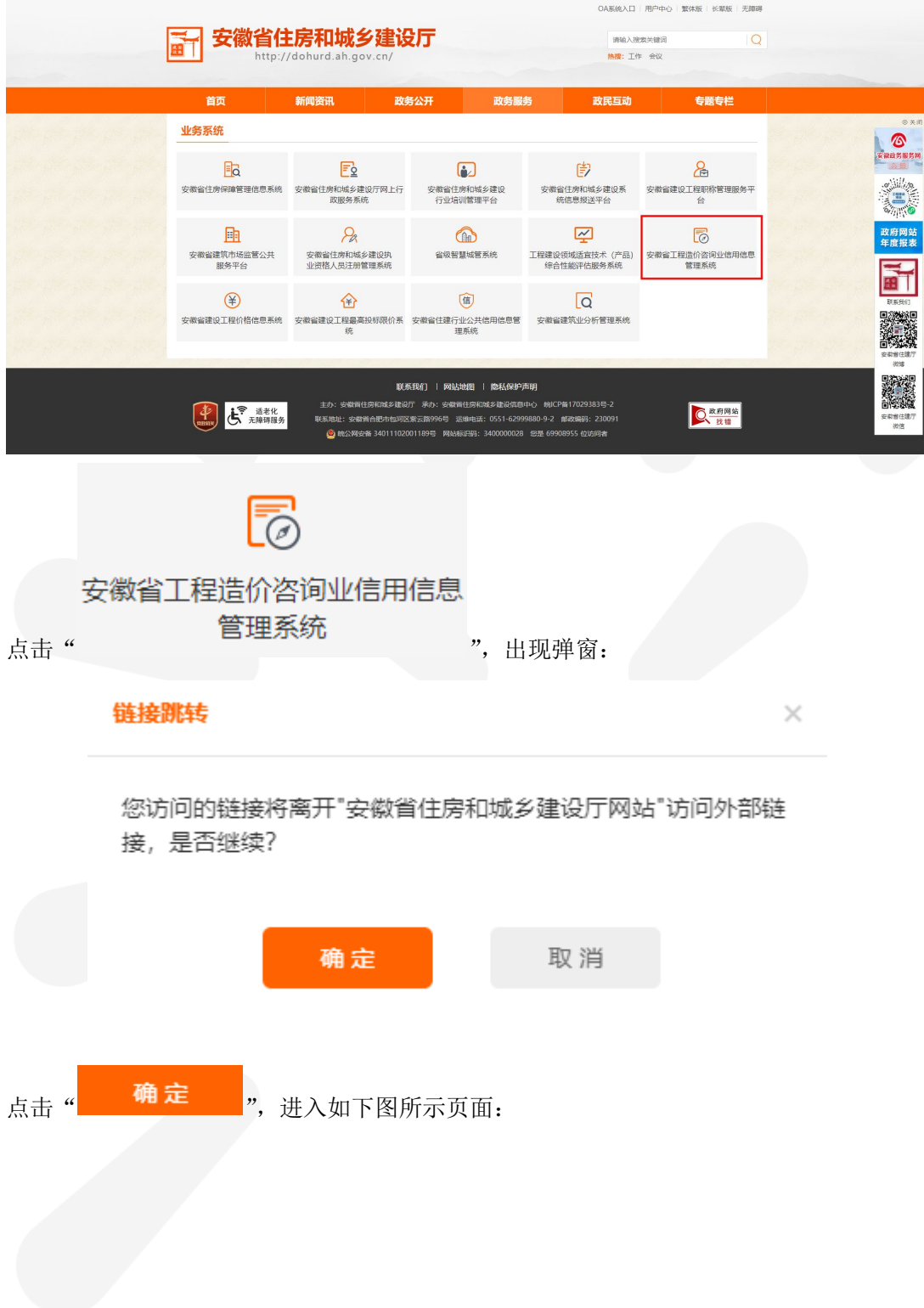

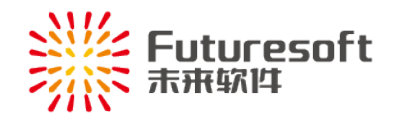

# 安徽省工程造价咨询业信用信息管理系统

|    | 系统操作须知                                                                             |    |
|----|------------------------------------------------------------------------------------|----|
|    | 冬次治益位田白 ·                                                                          |    |
|    | (安徽省)[程浩价咨询业信用信息管理系统》与《安徽省诰价咨询个业管理系统》已合并完成,诸知悉!                                    |    |
|    | 《云如曰王:王二》(四方王二)(四曰曰王之之之之》)。《云如曰王二》王之曰。《三二》(四二)(四二)(四二)(四二)(四二)(四二)(四二)(四二)(四二)(四二) |    |
|    | 可直接从信用信息管理系统中打开;                                                                   |    |
|    | 合并后,信用信息管理系统与企业管理系统将不再保留各自的登录名和密码,需统一从安徽省政务服务网登录。                                  |    |
|    | 如有问题,请联系系统技术支持:                                                                    |    |
|    | 电话:025-52349033                                                                    |    |
|    | QQ:905875524(南京未来)                                                                 |    |
|    | 如给您带来不便,敬请谅解。                                                                      |    |
|    |                                                                                    |    |
|    |                                                                                    |    |
|    | 我已知晓,关闭此须知<br>                                                                     |    |
|    |                                                                                    |    |
|    | 业务咨询电话: 0551-62875022 (安徽省站) 系统技术支持电话: 025-52349033 QQ: 905875524 (南京未来            | ÷) |
|    |                                                                                    |    |
|    |                                                                                    |    |
| 存如 | 田阅读须知后,占击"艺艺知晓,关闭此须知",可关闭"系统操作须知"                                                  | 磞窗 |
| 仔细 | 田阅读须知后,点击" 我已知晓,关闭此须知 ",可关闭"系统操作须知"                                                | 弹窗 |

进入如下图所示页面:

| 安徽省工程造价咨询                                                                  | 句业信用信息管理系统                                                                          | t 🥂 |
|----------------------------------------------------------------------------|-------------------------------------------------------------------------------------|-----|
|                                                                            |                                                                                     |     |
| 企业管录<br>安新業工程会价资用业等管理分子(2022)<br>安新業社公司会业管理系统企业信息管记、得认须控制用<br>单项业务信息整记账件手册 | 信用信息查询                                                                              |     |
| 业务和同时间: 055142876022 (安全研究)                                                | 新統計大型時間第一 025-52340033 QQ: 900675524 (現代末日<br>日本日本日本日本日本日本日本日本日本日本日本日本日本日本日本日本日本日本日 |     |
| EAMEL SA                                                                   | 四條權量工程是的管理思想<br>6603分配器限度構成。但1033年3月2日新年3月2日                                        |     |

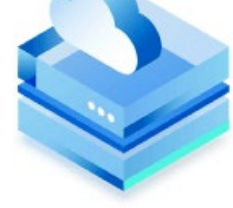

点击" **企业登录** ",页面跳转至安徽省政务服务网,如下图所示,选择 法人用户,输入其用户名和密码后,点击"登录"按钮,可登录本系统:

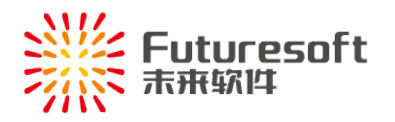

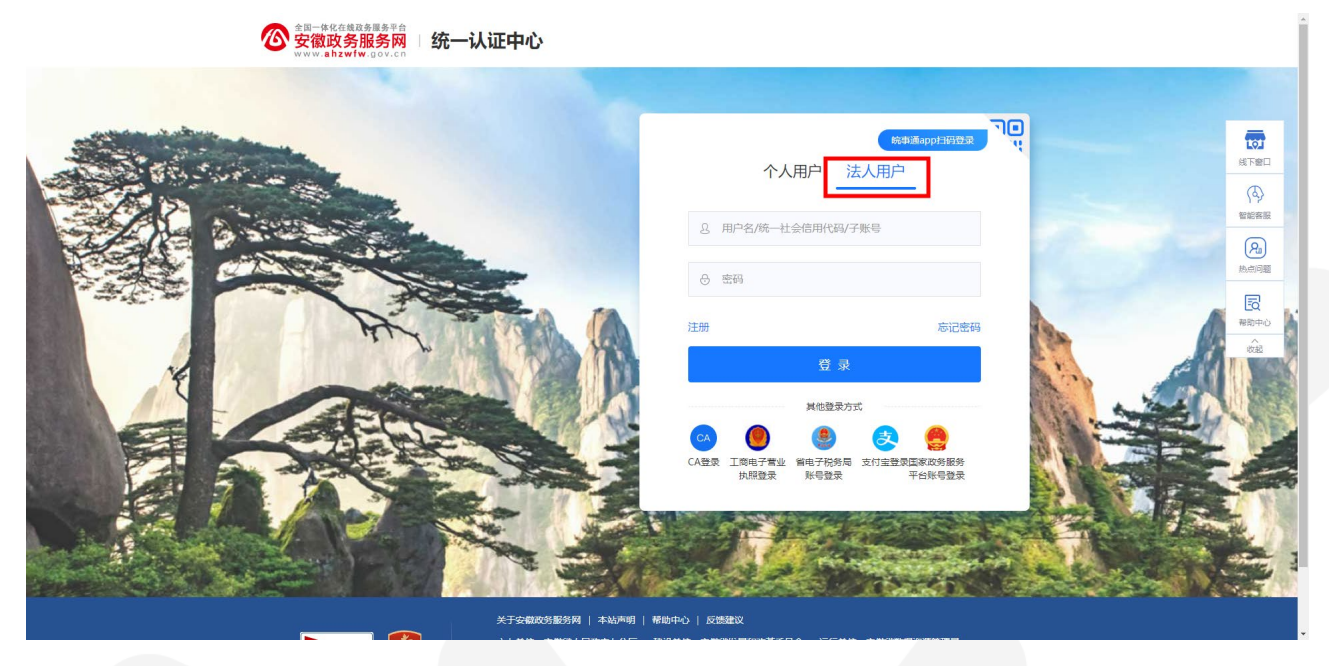

企业用户登录系统后,如下图所示,出现【信用信息填报须知】弹窗:

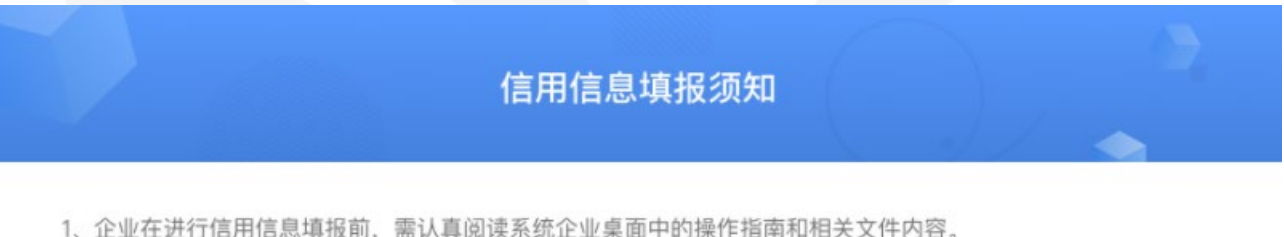

1、企业在进行信用信息填报前,需认真阅读系统企业桌面中的操作指南和相关文件内容。

2、企业在填报"安徽省工程造价咨询业信用信息管理系统"时,需保证填写的信息和上传的资料均真实有效,如有 弄虚作假,将依据相应文件进行查处。

3、本系统中的工程造价咨询业绩填报时间为每年的1月1日0:00至1月20日24:00,填报内容为上一年度全年已 完成开票的所有业绩。

4、本系统使用过程中如有问题,可拨打系统登录页面下方的业务咨询电话或技术支持电话。

| 不同意                  | 我已阅读上述内容并同意(1s) |        |
|----------------------|-----------------|--------|
| 用户需等待 10 秒倒计时结束后,点击" | 我已阅读上述内容并同意     | "按钮后,才 |
| 可以进入系统。              |                 |        |

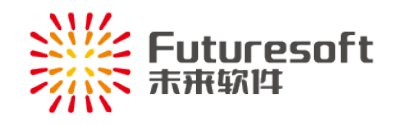

## 二、 统计调查表上报

企业用户登录系统后,查看左侧菜单栏,如下图所示,点击【统计调查表】菜单栏下【统 计调查表上报】:

| 🔊 安徽省工程造价咨                                                  | ;询业信用信! | 息管理系统                           |                                                                                                |                                                               | 😤 企业奥面           | ▲公示系统 安徽              |
|-------------------------------------------------------------|---------|---------------------------------|------------------------------------------------------------------------------------------------|---------------------------------------------------------------|------------------|-----------------------|
| <ul> <li>企业信用信息管理</li> <li>企业信息交更</li> <li>统计调查表</li> </ul> | ~       | 欢迎使用安徽<br><sup>8</sup> 省内企业操作手册 | 教省工程造价咨询<br><sup>关于印发 (安徽省工程运价咨询业低/</sup>                                                      | <b>业信用信息管理系统</b> !<br>HGR <b>S</b> TADIE)的ING (安森省工程进行资格出信用信用 | 管理の法)            |                       |
| 统计调查表上报<br>企业人员信息管理                                         | ~       | ΑΑΑ                             | 分<br>全业经营发展加分                                                                                  | 添加优良信用记录                                                      | 打印信用报告           | 工程造价咨询业绩统计信息上报        |
|                                                             | <       | 当前信用等级                          | 分         公式(項用加分)           0.%         不成依明           本現代明         建築内市地主体現名曲           市価作数 | <b>で</b><br>( た 成 周 か 理 中                                     | <b>0</b><br>與汉申請 | <b>1</b><br>业绩统计信息办理中 |
|                                                             |         |                                 |                                                                                                | 斯 <b>间</b> 眼神技术实持 电话:025-52346033                             | QQ:99597524      |                       |

进入如下图所示企业的【统计调查表上报】列表页面:

| 当前位置: 谘询企业业务-谘询企业统计调查表上报                                                                                                    |                  |
|----------------------------------------------------------------------------------------------------|------------------|
| 年度(包含): 上級町间(包含): 到 状态(=): 全部- 🗸                                                                                                    | 查询               |
| 共有9条记录,共1页,当前屋第1页                                                                                                    | 母页显示紙数: 10条 ▼    |
| 序号 年度 上报时间 调查表 (一) 调查表 (二) 调查表 (三) 调查表 (四) 状态                                                                                                    | 审核意见 调查表订印 操作 历史 |
| 1 基本情况 人员情况 业务情况 财务情况 日审核                                                                                                    | 🎯 修改 删除 推回 🔍     |
| 2                                                                                                    | 🧳 · 特改 删除 撤回 🔍   |
| 3                                                                                                    | 🧳 · 修改 删除 撤回 🔍   |
| 4 april policy operation of a second second s | 🎯 修改 翻除 撤回 🔍     |
| 5                                                                                                    | 🎯 修改 亜脂 増回 🔍     |
|                                                                                                    | 🎯 · 标改 删除 撤回 🔍   |
|                                                                                                    | 🦛 修改 删除 撤回 🔍     |
| 8                                                                                                    | 🎯 · 特改 删除 撒回 🔍   |
|                                                                                                    | 🌀 修改 勤務 撤回 🔍     |
| <ul> <li>一 注意事項:</li> <li>1) - 企业技術、业务場合改進保護人式の目的には、(3) 意義異称上目的内容;</li> <li>2) - 可通道式電源(</li></ul>                                                                                                    |                  |
| 二、指示解釋及遺授说明 ( <u>点此微量</u> )。                                                                                                    |                  |
| 三、工程還价咨询收入以企业开具的体现工程還价咨询收入的营业发展为依据计算。                                                                                                    |                  |
| 四、 <u>《妖于开展2021年度工程造价咨询统计调查的通知》</u> 。                                                                                                    |                  |
| 年 份: 2021 上級时间級: 全年 🗸                                                                                                    |                  |
| 统计调查表统计业绩统计区间为:2021年1月1日~2021年12月31日;本次统计调查表上报载止日期为:2022年2月28日24时。                                                                                                    |                  |
| 新建                                                                                                    |                  |

.....

根据要求,在规定时间内上报本企业的年度统计调查数据。

上报前请仔细阅读注意事项及指标解释、填报说明等信息,统计调查表具体上报操作如下:

#### (一)新建统计调查表

点击列表页下方【新建】按钮,在规定的上报时间点内,可新建上一年度的统计调查表,

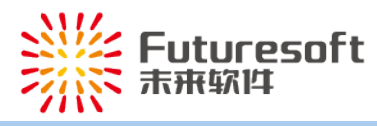

| 制位置: 资料企业业务-资料企业统计调查表上报                                            |      |                |
|--------------------------------------------------------------------|------|----------------|
| 年度(包含): 上报时间(包含): 到 状态(=): 全部- イ                                   |      | 查询             |
| 共有9条记录,共1页,当前继篇1页                                                  |      | 每页显示条数: 10条 •  |
| 廖号 年度 上級別间 调查表 (一) 調査表 (二) 調査表 (三) 調査表 (四) 状态                      | 审核意见 | 调查表打印 操作 历史    |
| 1 基本值法 人员值法 业务值法 已有线                                               |      | 🏈 修改 删除 撤回 🔍   |
| 2 . R. C. R. R. C. R. L. C. R. R. R. R. R. R. R. R. R. R. R. R. R. |      | 🥩 修改 删除 撤回 🔍   |
| 3                                                                  |      | 🧳   蜂歌 删除 撤回 🔍 |
| 4 des des des des des des des des des des                          |      | 🥥 修改 删除 撤回 🔍   |
| 5                                                                  |      | 🥩 移改 删除 撤田 🔍   |
| 6                                                                  |      | 🧳   蜂歌 删除 撤回 🔍 |
|                                                                    |      | 🧳 修改 删除 撤回 🔍   |
| 8                                                                  |      | 🏈 移改 删除 撤回 🔍   |
| 9                                                                  |      | 🎯   修改 删除 撤回 🔍 |
|                                                                    |      |                |
| 二、指行和释及编程法则(前述意义)。                                                 |      |                |
| 三. 工程這价答保收入以企业开具的体现工程還价咨询收入的营业发展为依据计算。                             |      |                |
| 四、《关于开展2021年度工程进价咨询统计调查的通知》。                                       |      |                |
| 年 份: [2022 上援时间码: 金年 🗸                                             |      |                |
| 统计调查表统计业绩统计区间为:2022年1月1日~2022年12月31日;本次统计调查表上报航止日期为:2022年2月28日24时。 |      |                |
| 新建                                                                 |      |                |

新建后进入统计调查表填写页面:

| 当前位置:咨询企业统计调查表                                 | 上报             |                                                              |
|------------------------------------------------|----------------|--------------------------------------------------------------|
| ▶ 咨询企业统计调查表                                    | 当前资料企          |                                                              |
| → (一) 基本信息                                     | 年度:            | 2022年全年                                                      |
| <ul> <li>(二) 人员情况</li> </ul>                   | 企业名称:          |                                                              |
| <ul> <li>(三) 並発表光</li> <li>(四) 財業状況</li> </ul> | 通讯地址:          |                                                              |
| 上招招奏                                           | 统一社会信用代码证:     | · · · · · · · · · · · · · · · · · · ·                        |
|                                                | 企业和个体登记注册类型:   | ✓ a ##2008; [230000                                          |
| ▶ 状态和记录                                        | <b>脱系电话</b> :  |                                                              |
| 。 操作记录                                         | 企业电子信箱:        | 21074:                                                       |
| * 当前状态:未上成                                     | 企业表雇关系:        | 安慰者 ~ ! *                                                    |
|                                                | 注册资本金(万元):     | 500.00 市時: 人民活 🗸                                             |
|                                                | 企业设立分支机构数:     | (小) 其中: (論(自治区、直論句) (小), (前) 目前因、直論句 (小), (前) 目前因此、直論句) (小), |
|                                                | 企业主营业务 (可多语) : | CINGRAR CARRE CINER CINER CARRY CAINING CARE CARE CARE       |
|                                                | #15 L .        | 企业负责人                                                        |
|                                                | MILV:          | 建表人 " 统计负责人手们导码 "                                            |
|                                                | 注: 只读信息有误的, 请外 | 1至"企业信息交更命调""处地行届本信息交更的申请,已申请的,将作此、信以事体意动与再进行所有信息的上标。        |
|                                                |                | 保存 返回 保存并转至人员情况                                              |

#### (二)填写统计调查表

新建进入页面后,依次据实填写【基本信息、人员情况、业务状况、财务状态】四类信息,灰色栏为自动获取本系统内企业信息数据,无法修改,需要修改的,请先通过【企业信息变更申请】完善或修改企业信息,待审核通过后,重新新建统计调查表,并依次填写完成 其他信息。

#### (三)上报统计调查表

需要填写的信息填写完成后,点击统计调查表页面左侧【上报报表】按钮,即可提交本次填写的年度统计调查表,系统显示当前状态为【已上报】,即代表上报成功。

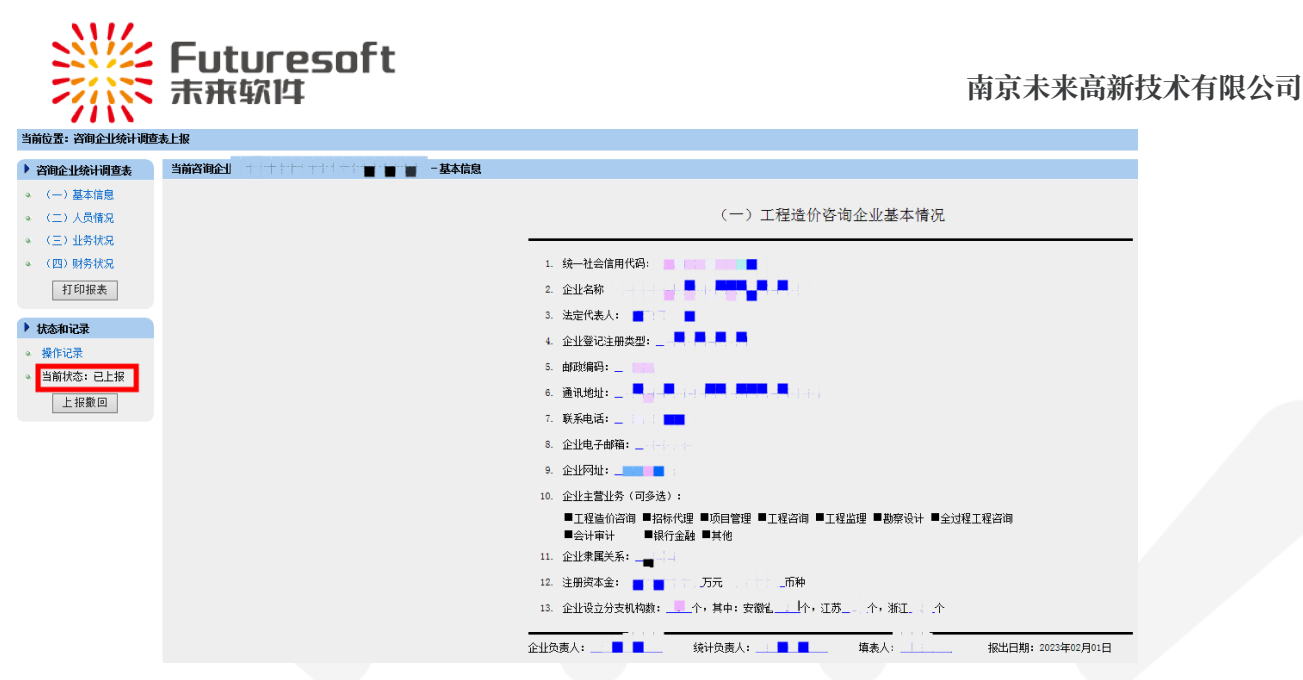

上报后,请随时关注审核情况,如有审核退回的,请依据退回原因修改后再提交审核。

## (四)打印统计调查表

上报成功的,可打印统计调查表,点击统计调查表页面左侧【打印报表】按钮或点击列 表页【调查表打印】列打印图标进行打印:

| 当前位置: 咨询企业统计调查表 | 長上报                        |
|-----------------|----------------------------|
| ▶ 咨询企业统计调查表     | 当前咨询企业: 👘 👘 👘 📕 📕 🖬 👘 基本信息 |
| ◎ (一) 基本信息      |                            |
| ◎ (二)人员情况       |                            |
| ◎ (三)业务状况       |                            |
|                 |                            |
| 打印报表            |                            |
| ▶ 状态和记录         |                            |
| ◎ 操作记录          |                            |
| ◎ 当前状态:已上报      |                            |
| 上报撤回            |                            |
|                 |                            |

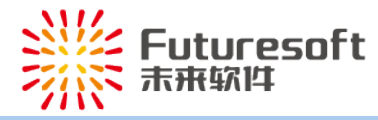

| Ĥ | 位置:資約                                    | 企业业务·资                                              | 淘企业统计调查表上报                                                              |                                                                  |                                             |                    |                |              |      |       |               |      |
|---|------------------------------------------|-----------------------------------------------------|-------------------------------------------------------------------------|------------------------------------------------------------------|---------------------------------------------|--------------------|----------------|--------------|------|-------|---------------|------|
|   | 年度(包含                                    | š):                                                 | 上报时间                                                                    | (包含):                                                            | 9                                           |                    | 秋恋(=): [-]     | £\$5- ¥      |      |       |               | 查询   |
|   | 共有 10 氯                                  | 記录,共1                                               | 页,当前最第1页                                                                |                                                                  |                                             |                    |                |              |      |       | 每页显示条数: [     | 10条、 |
|   | 序号                                       | 年度                                                  | 上级时间                                                                    | 调查表 (一)                                                          | 调查表 (二)                                     | 綱査表 (三)            | <b>调查表 (四)</b> | 秘密           | 审核查见 | 调查表打印 | 口 操作          | 历史   |
|   | 1                                        | 2022                                                | 2023/2/1 10:07:03                                                       | 基本情况                                                             | 人员情况                                        | 业务情况               | 财务情况           | 已上报          |      | ý     | 林政 新陳 如時      | e 🤹  |
|   | 2                                        |                                                     |                                                                         |                                                                  |                                             |                    |                | 19 C         |      | 9     | · 经公司 新闻会 推荐  | a 🤇  |
|   | 3                                        |                                                     |                                                                         |                                                                  |                                             |                    |                |              |      | 9     | 修改 删除 撤销      | a 🧠  |
|   | •                                        |                                                     |                                                                         | 1.11                                                             |                                             |                    |                |              |      | 9     | 修改 兼除 撤销      | e 🤹  |
|   | 5                                        |                                                     |                                                                         | 10 M I                                                           |                                             | A. K.              | Press.         | 1 C - 1      |      | 4     | 1622 MBR 1833 | a 4  |
|   | 6                                        |                                                     |                                                                         |                                                                  |                                             |                    |                | C 18 1       |      | 4     | 16-22 #FR 100 | a 9, |
|   | 7                                        |                                                     |                                                                         | 1.00                                                             |                                             | 10.00              |                |              |      | 9     | 移动 最限 撤销      | e 🧠  |
|   | 8                                        |                                                     |                                                                         |                                                                  |                                             | - A.               | <b>P</b>       |              |      | 4     | · 经32 新闻 2539 | e 🤹  |
|   | 9                                        |                                                     |                                                                         |                                                                  |                                             |                    |                |              |      | 4     | 修改 最降的 撒算     | a 4  |
|   | 10                                       |                                                     |                                                                         | 1.11                                                             |                                             |                    |                |              | -    | 9     | 经改 兼除 旅行      | e 🧠  |
|   | 一、注意4<br>1)、<br>2)、<br>3)、<br>4)、<br>5)、 | 10%:<br>企业财务、1<br>可通过调查<br>州击"投表<br>企业对打印<br>"已上投"; | 业务情况数直保留小数/<br>表(一)、(二)、(三<br>打印:列画标可同时打日<br>的统计调查表检对无误回<br>状态的统计调查表上投环 | 「暦2位即可;<br>E)、(四) 査通<br>3出所活年度的統<br>5、加重公童経送<br>3案有误的、可 <i>点</i> | 編体上級内容;<br>计调查表;<br>所在市道价 (左載<br>击 "撤回" 按钮语 | 1) 54:<br>5万般国、修改3 | 调频交。           |              |      |       |               |      |
|   | II. 8856                                 | 解释及地接近                                              | 胡 ( <u>点此直看</u> ) .                                                     |                                                                  |                                             |                    |                |              |      |       |               |      |
|   | E. 1983                                  | 重价普遍收入                                              | 以企业开具的体现工程                                                              | 重价咨询收入的重                                                         | 出发業力依据计算                                    | и.                 |                |              |      |       |               |      |
|   | 四、 <u>(</u> 关于                           | F开展20214                                            | 半度工程通价资源统计课                                                             | <u>世的通知)</u> 。                                                   |                                             |                    |                |              |      |       |               |      |
|   | 年份: 20                                   | 022                                                 | 上招                                                                      | 时间段: 全年                                                          |                                             | ~                  |                |              |      |       |               |      |
|   | 統                                        | 计调查表统计                                              | 十业绩统计区间为: 202                                                           | 2年1月1日~202                                                       | 2年12月31日: 🇯                                 | 次统计调查表上            | 报载止日期为: 20     | 022年2月28日24时 | 43], |       |               |      |
|   | 84 58                                    |                                                     |                                                                         |                                                                  |                                             |                    |                |              |      |       |               |      |

打印出的统计调查表需加盖企业公章再送至市造价管理部门。

## (五)撤回统计调查表

统计调查表上报后,发现有误的,在市站未审核之前(统计调查表状态为"已提交") 可进行撤回操作,点击统计调查表上报页面【上报撤回】按钮或统计调查表列表页【操作】 列"撤回"均可进行撤回:

| 当前位置: 咨询企业统计调查表上报                          |                                      |  |  |  |  |  |  |  |  |  |
|--------------------------------------------|--------------------------------------|--|--|--|--|--|--|--|--|--|
| ▶ 咨询企业统计调查表                                | 当前咨询企业: 黃子子 🎽 🎽 🎽 🎽 👘 👘 👘 👘 🚽 - 基本信息 |  |  |  |  |  |  |  |  |  |
| ◎ (一) 基本信息                                 |                                      |  |  |  |  |  |  |  |  |  |
| ◎ (二) 人员情况                                 |                                      |  |  |  |  |  |  |  |  |  |
|                                            |                                      |  |  |  |  |  |  |  |  |  |
| ④ (四)财务状况                                  |                                      |  |  |  |  |  |  |  |  |  |
| 打印报表                                       |                                      |  |  |  |  |  |  |  |  |  |
| ▶ 状态和记录                                    |                                      |  |  |  |  |  |  |  |  |  |
| ◎ 操作记录                                     |                                      |  |  |  |  |  |  |  |  |  |
| <ul> <li>当前状态:已上报</li> <li>上报撤回</li> </ul> |                                      |  |  |  |  |  |  |  |  |  |

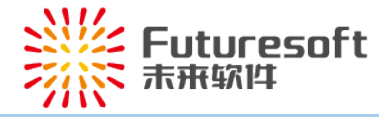

| 10) | 立置: 清清                                  | 企业业务                                            | 咨询企业统计调查表上报                                                             | 1                                                        |                                            |                  |                 |          |         |           |                        |          |    |
|-----|-----------------------------------------|-------------------------------------------------|-------------------------------------------------------------------------|----------------------------------------------------------|--------------------------------------------|------------------|-----------------|----------|---------|-----------|------------------------|----------|----|
|     | 年度(包)                                   | 含):                                             | 上报时                                                                     | 间(包含):                                                   |                                            |                  | 秋志(=):[         | 全部-      | ×       |           |                        | 查询       |    |
|     | 共有 10 (                                 | <b>發记录,共</b>                                    | 1页,当前是第1页                                                               |                                                          |                                            |                  |                 |          |         | e         | ·页显示条数:                | 10景      | v  |
|     | 廖号                                      | 年度                                              | 上报时间                                                                    | 调查表 (一)                                                  | 調査表 (二)                                    | 调查表 (三)          | 洞査表 (四)         | 秋窓       | 审核查见    | 调查表打印     | 銀作                     | <b>5</b> | Ł  |
|     | 1                                       | 2022                                            | 2023/2/1 10:07:03                                                       | 基本情况                                                     | 人员情况                                       | 业务情况             | 财务情况            | 日上报      |         | 9         | 18-32 #F90 8           | e Es     | L  |
|     | 2                                       |                                                 | - State Barrier and a Barrier                                           | . <b>.</b>                                               | 1.1.1.1                                    |                  | - <b>-</b>      | 1.0      |         | ۵         | 1602 MIN 8             | 8E 9     |    |
|     | 3                                       |                                                 |                                                                         |                                                          |                                            |                  |                 | 100      |         | 4         | 1672 HIN 8             | 19 G     | ĩ  |
|     | 4                                       |                                                 |                                                                         | 10.00                                                    |                                            | 10.00            |                 |          |         | <b>\$</b> | 修改兼除                   | 1 ES     | Ļ  |
|     | 5                                       |                                                 |                                                                         | - <b>1</b> 10-1                                          | 1.0                                        | - A. K.          | - <b>P</b> -1-1 |          |         | ۵         | 1622 #198              | e es     | ĩ  |
|     | 6                                       |                                                 |                                                                         |                                                          |                                            |                  |                 |          |         | 4         | 1622 H198              | 80 G     |    |
|     | 7                                       |                                                 |                                                                         | 10.00                                                    |                                            | 1.00             | 100.00          |          |         | 4         | 修改兼除                   | 8回 G     | í. |
|     | 8                                       |                                                 | (). <b>•••</b> • •                                                      | 100                                                      |                                            | 1.1              |                 |          |         | 9         | 16-02 #19 <del>1</del> | ee es    | L  |
|     | 9                                       |                                                 |                                                                         |                                                          | 1.37.117                                   |                  |                 |          |         | 4         | 1622 <u>16</u> 88      | 89 G     |    |
|     | 10                                      |                                                 |                                                                         |                                                          |                                            |                  |                 |          |         | 4         | 修改兼除                   | n (1     |    |
|     | 一、注意<br>1)、<br>2)、<br>3)、<br>4)、<br>5)、 | 事項:<br>企业财务。<br>可通过调计<br>点击"投资<br>企业对打印<br>"已上投 | 、业务情况数量保留小数<br>音栗(一)、(二)、(<br>表打印"列图标可同时打<br>印的统计调查表核对无质<br>"状态的统计调查表上级 | 点后2位即可:<br>三)、(四) 重調<br>印出所选年度的統<br>后,加盛公章获送<br>內容有误的,可点 | 計算体上級内容:<br>計調査表:<br>新在市道价(定即<br>法 "御回" 按钮 | 順) 站:<br>进行撤回,修改 | 后两强交。           |          |         |           | -                      |          |    |
|     | 二、描标                                    | 解释及填报                                           | 限明 ( <u>点比重要</u> ) 。                                                    |                                                          |                                            |                  |                 |          |         |           |                        |          |    |
|     | Ξ. I®                                   | 遭价資源改                                           | 以以企业开具的体现工程                                                             | 自然价资调收入的集                                                | 創业发展为依据计                                   | <b>.</b>         |                 |          |         |           |                        |          |    |
|     | 0. <u>(*</u>                            | 于开展202                                          | 1年度工程這份咨询统计。                                                            | <u>温奋的通知)</u> 。                                          |                                            |                  |                 |          |         |           |                        |          |    |
|     | 年份: [                                   | 022                                             | Ŀł                                                                      | 段时间段: 全年                                                 |                                            | ~                |                 |          |         |           |                        |          |    |
|     | 1                                       | 计调查表统                                           | 4:计业绩统计区间为: 202                                                         | 22年1月1日-202                                              | 22年12月31日; 🛪                               | 本次统计调查表          | 上接截止日期为::       | 2022年2月2 | 882497. |           |                        |          |    |

新建

撤回后的统计调查表可继续修改、保存,确认无误后,再次点击提交,等待市站、省站审核 即可。

## 三、 联系方式

## (一) 省市联系方式

省站联系方式: 0551-62875022

各市造价管理机构电话:

| 合肥站  | 0551-62837901 | 亳州站 | 0558-5516415 |
|------|---------------|-----|--------------|
| 滁州站  | 0550-3042728  | 阜阳站 | 0558-7116611 |
| 蚌埠站  | 0552-2042724  | 黄山市 | 0559-2344091 |
| 芜湖站  | 0553-3821892  | 淮北站 | 0561-3881936 |
| 淮南站  | 0554-6663880  | 铜陵站 | 0562-2860018 |
| 马鞍山站 | 0555-5200132  | 宣城站 | 0563-3015760 |
| 安庆站  | 0556-5593227  | 六安站 | 0564-3925733 |
| 宿州站  | 0557-3962511  | 池州站 | 0566-2031220 |

## (二) 系统操作技术支持联系方式

技术支持电话: 025-52349033

QQ: 905875524